# MODUL PENYEGARAN UPLOAD KOLEKSI

## DI UNDIP INSTITUTIONAL REPOSITORY

## **Oleh Sugeng Priyanto, SS, MIP**

**INSTITUTIONAL REPOSITORY** atau disingkat **IR** adalah sebuah situs web yang berfungi sebagai media untuk menyimpan, mengelola dan menyebarkan hasil-hasil penelitian atau dokumen ilmiah lainnya yang dimiliki dan didistribusikan secara elektronik/digital dan terbuka agar dapat dinikmati oleh publik dengan gratis (open access).

Berikut tampilan halaman depan website Undip IR dengan alamat url http:/eprints.undip.ac.id:

|               | Diponegoro University<br>INSTITUTIONAL REPOSITORY<br>e-mail : eprints@undip.ac.id                                                                                                    |                  |
|---------------|----------------------------------------------------------------------------------------------------|------------------|
| Home Browse I | by Year   Browse by Subject   Browse by Faculty/Discipline   Browse by Type   Browse by Journal   UNDIP W                                                                                                    | Vebsite -        |
| Klik untuk    | Diponegoro University   Institutional Repository (UNDIP-IR)                                                                                                    | Klik untuk       |
|               | Welcome to Diponegoro University   Institutional Repository (UNDIP-IR).                                                                                                    | _ melihat item _ |
|               | About this Repository UNDIP INSTITUTIONAL REPOSITORY (UNDIP-IR) is a digital collection of the University's intellectual or research output. UNDIP-IR centralizes, collects, preserves, and complies to open access concept of accessing collection of scholarly materials that showcases the research output of Diponegoro University communities. Diponegoro University Library ( <u>http://digilib.undip.ac.id</u> ) and Study Program Librarians are responsible in establishing, collaborating, managing, maintaining and disseminating the content of UNDIP-IR.  The UNDIP-IR has been awarded THE 21st WORLD RANKING OF WEBOMETRICS FOR INSTITUTIONAL REPOSITORY (April 2012) or THE 3rd RANKING IN INDONESIA FOR INSTITUTIONAL REPOSITORY (April 2012) at World Webometrics for Repository.  The UNDIP-IR has been awarded THE 28th RANKING OF WORLD WEBOMETRICS FOR REPOSITORY (April 2012) or THE 3rd RANKING IN INDONESIA FOR INSTITUTIONAL REPOSITORY (April 2012) or THE 3rd RANKING IN INDONESIA FOR REPOSITORY (April 2012) or THE 3rd RANKING IN INDONESIA FOR REPOSITORY (April 2012) or THE 3rd RANKING IN INDONESIA FOR REPOSITORY (April 2012) or THE 3rd RANKING IN INDONESIA FOR REPOSITORY at Webometrics.  Click here for the news. | terbaru          |
|               | UNDIP-IR Profile in ROAR<br>Browse Diponegoro University - Institutional Repository in Registry of Open Access Repositories (ROAR) Indexing.                                                                                                    |                  |
|               | <u>UNDIP-IR Profile in OPENDOAR</u><br>Browse Diponegoro University - Institutional Repository in Directory of Open Access Repositories (OPENDOAR)<br>Indexing.                                                                                                    |                  |
|               | UNDIP-IR Profile in IESR                                                                                                    |                  |

| 1.1 | ~ | 18 | 8 | 2  | ٠ |
|-----|---|----|---|----|---|
| -   | U | u  | 1 | ٤. | Ł |
| _   | - | J  | - | -  | - |
|     |   |    |   |    |   |

Please enter your username and password. If you have forgotten your password, you may reset it.

| Username: |       |
|-----------|-------|
| Password: | Login |

Note: you must have cookies enabled.

)IP-IR) is powered by EPrints 3 which is developed by the School of Electronics and Computer Science at the University of Sc

|                 |                                 | New Item                                      | nport Items                     | 5                  |
|-----------------|---------------------------------|-----------------------------------------------|---------------------------------|--------------------|
|                 |                                 |                                               |                                 |                    |
| 🛾 User W        | orkarea.                        | 🛛 Under Revie                                 | w. 🗌 Liv                        | e Archive. 🔲 Retir |
| ] User W        | ′orkarea. [                     | ✓ Under Revie           Item Type             | w. Liv                          | e Archive.         |
| <b>]</b> User W | ′orkarea. [<br>C <u>reators</u> | ☑ Under Revie<br>I <u>tem Type</u><br>No iter | ₩. □Liv<br><u>Item ID</u><br>ms | e Archive.         |

# Manage deposits

| Warna ungu<br>bahw item t<br>under revie | u menunjukk<br>Isb masih<br>W | kan             | New Item         | Import It | ems                |        |            |
|------------------------------------------|-------------------------------|-----------------|------------------|-----------|--------------------|--------|------------|
|                                          | 🗹 Us                          | er Workarea     | . 🗹 Under R      | eview. 🗌  | Live Archive. 🗌 Re | tired. |            |
|                                          | <u>Title</u>                  | <u>Creators</u> | <u>Item Type</u> | Item ID   | Last Modified      |        | Klik untuk |
|                                          | asas                          | wqwqw, wq       | Article          | 36126     | 18 Sep 2012 06:17  | Q      | mengedit   |
|                                          |                               |                 |                  |           |                    |        |            |
| ļ                                        | [                             | Abstract        |                  |           | - Add Column       |        |            |

| Wai<br>bah<br>suda | rna hijau menunjukkan<br>w item tsb masih<br>ah dipublish | Di<br>1   2   3   4 | New Item Import Item splaying results 1 to 10 of | s Jum<br>631.<br>10   11   Next | nlah<br>n         |                      |   |
|--------------------|-----------------------------------------------------------|---------------------|--------------------------------------------------|---------------------------------|-------------------|----------------------|---|
|                    |                                                           | 🗹 User Workarea.    | 🗹 Under Review. 🔽 Liv                            | re Archive. 🔲 Retired.          |                   |                      |   |
|                    | <u>Title</u>                                              |                     | Creators                                         | <u>Item Type</u>                | <u>Item</u><br>ID | Last<br>Modified     |   |
|                    | THE 90ST CONCENTRATION IN<br>SEAWATERS OF JAPAN SEA       | ISURFACE            | Muslim, Muslim                                   | Article                         | 44 <mark>6</mark> | 01 Sep<br>2009 12:49 | Q |
|                    | 90Sr CONDITION IN THE EAST<br>NORTH PACIFIC               | CHINA SEA AND       | Muslim, Muslim                                   | Article                         | 474               | 02 Sep<br>2009 08:49 | Q |
|                    | Accounting Strands within Texturi<br>Entrepreneurial Firm | ng Process of an    | Rasyid, Eddy R.                                  | Article                         | 35082             | 24 Apr<br>2012 11:47 | Q |

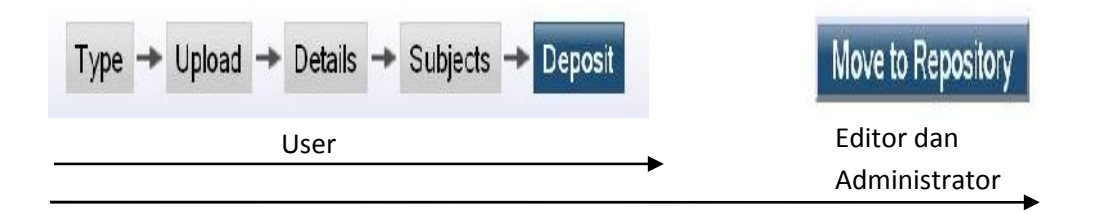

# Edit item: Article #36125

You are both a depositor and an editor of this item. This is a depositor screen.

|       | Type -> Upload -> Details -> Subjects -> Deposit                                                                                                    |
|-------|----------------------------------------------------------------------------------------------------|
|       | Save for Later Next >                                                                                                    |
| ★ Ite | em Type                                                                                                    |
| ۹. ک  | icle<br>An article in a journal, magazine, newspaper. Not necessarily peer-reviewed. May be an electronic-only medium, such as<br>an online journal or news website.                                                                                 |
| ⊂ Bo  | ok Section<br>A chapter or section in a book.                                                                                                    |
| ⊂ Mo  | nograph<br>A monograph. This may be a technical report, project report, documentation, manual, working paper or discussion<br>paper.                                                                                                    |
| C Co  | nference or Workshop Item<br>A paper, poster, speech, lecture or presentation given at a conference, workshop or other event. If the conference item<br>has been published in a journal or book then please use "Book Section" or "Article" instead. |
| O Bo  | <b>ok</b><br>A book or a conference volume.                                                                                                    |
| C Th  | esis<br>A thesis or dissertation.                                                                                                    |
| ○ Pa  | <b>tent</b><br>A published patent. Do <i>not</i> include as yet unpublished patent applications.                                                                                                    |
| C Art | refact<br>An artist's artefact or work product.                                                                                                    |
| C Sh  | ow/Exhibition<br>An artist's exhibition or site specific performance-based deposit.                                                                                                    |
| ○ co  | mposition<br>A musical composition.                                                                                                    |
| ○ Pe  | rformance<br>Performance of a musical event.                                                                                                    |
| ⊂ Im  | age<br>A digital photograph or visual image.                                                                                                    |
| C Via | leo<br>A digital video.                                                                                                    |
| C Au  | <b>dio</b><br>A sound recording.                                                                                                    |
| C Da  | taset<br>A bounded collection of quantitative data (e.g. spreadsheet or XML data file).                                                                                                    |
| ○ Ex  | periment<br>Experimental data with intermediate analyses and summary results.                                                                                                    |
| C Te  | asking Descures                                                                                                    |

# Edit item: Article #36126

You are both a depositor and an editor of this item. This is a depositor screen.

|                                                                                     | < Prev                                                                                                    | vious Save for Later Next >                                                                                             |                                                                                              |
|-------------------------------------------------------------------------------------|----------------------------------------------------------------------------------------------------|----------------------------------------------------------------------------------------------------|----------------------------------------------------------------------------------------------|
| To upload a docurr<br>he arch ve. You m<br>additional documer<br>You may wish to us | ent to this repository, click the<br>ay then add additional files to t<br>nts.<br>se the <u>SHERPA RoMEO</u> tool to | Browse button be ow to select the file<br>the document (such as images for HT<br>verify publisher policies before depos | anc the Upload button to upload it to<br>ML files) or upload more files to create<br>siting. |
|                                                                                     | 7in Eila                                                                                                    | tar oz File                                                                                                    | From URL                                                                                     |
| File                                                                                | ZIPFIIe                                                                                                    |                                                                                                    |                                                                                              |

| Content:             | Published Version                   |   |
|----------------------|-------------------------------------|---|
| Format:              | PDF 💌                               | 1 |
| Description:         |                                     |   |
| Visible to:          | Anyone                              |   |
| License:             | UNSPECIFIED                         | ( |
| Embargo expiry date: | Year: Month: Unspecified 💌 Day: ? 💌 |   |
|                      | Update Document Delete document     |   |

|                    | Туре 🔶 Up             | load 🔶 Details 🔶 Subje | cts 🔶 Depos | sit |
|--------------------|-----------------------|------------------------|-------------|-----|
|                    | < Pr                  | evious Save for Later  | Next >      |     |
| ★ Title            |                       |                        |             |     |
|                    |                       |                        |             |     |
|                    |                       |                        |             |     |
| Abstract           |                       |                        |             |     |
|                    |                       |                        |             |     |
|                    |                       |                        |             |     |
|                    |                       |                        |             |     |
|                    |                       |                        |             |     |
| ★ Creators         |                       |                        |             |     |
| 1.                 | Family Name           | Given Name / Initials  | Email       |     |
| 2.                 |                       |                        |             |     |
| 3.                 |                       |                        |             |     |
| 4.                 | More input rows       |                        |             |     |
| Corporate Creators | 5                     |                        |             |     |
|                    | 1.                    |                        |             |     |
|                    | 2.                    |                        |             |     |
|                    | S.<br>More input rows | 5                      |             |     |
| Divisions          |                       |                        |             |     |

| Publication Details             |                                                                                         |                         |
|---------------------------------|-----------------------------------------------------------------------------------------|-------------------------|
| ★ Refereed:                     | C Yes, this version has been refereed.<br>C No, this version has not been referee       | ed.                     |
| ★ Status:                       | <ul> <li>Published</li> <li>In Press</li> <li>Submitted</li> <li>Unpublished</li> </ul> |                         |
| ★ Journal or Publication Title: |                                                                                         |                         |
| ISSN:                           |                                                                                         |                         |
| Publisher:                      |                                                                                         |                         |
| Official URL:                   |                                                                                         |                         |
| Volume:                         |                                                                                         |                         |
| Number:                         |                                                                                         |                         |
| Page Range:                     | to                                                                                      |                         |
| Date:                           | Year: Month: Unspecified                                                                | Day: ?                  |
| Identification Number:          |                                                                                         |                         |
| Related URLs:                   | URL<br>More input rows                                                                  | URL Type<br>UNSPECIFIED |
| Funders                         |                                                                                         |                         |
| 1.<br>More inp                  | ut rows                                                                                 |                         |
| Projects                        |                                                                                         |                         |
| 1.<br>More inp                  | ut rows                                                                                 |                         |
| Contact Email Address           |                                                                                         |                         |
| References                      |                                                                                         |                         |
| Uncontrolled Keywords           |                                                                                         |                         |
| Additional Information          |                                                                                         |                         |

| ★ Monograph Ty | pe          |                                                                                                    |       |  |
|----------------|-------------|----------------------------------------------------------------------------------------------------|-------|--|
|                |             | <ul> <li>Technical Report</li> <li>Project Report</li> <li>Documentation</li> <li>Manual</li> <li>Working Paper</li> <li>Discussion Paper</li> <li>Other</li> </ul> |       |  |
| ★ Creators     |             |                                                                                                    |       |  |
|                | Family Name | Given Name / Initials                                                                                                    | Email |  |
| 1. V           | vqwqw       | wq                                                                                                    |       |  |

| 1. wqwqw | wq |  |
|----------|----|--|
| 2.       |    |  |
| 3.       |    |  |
| 4.       |    |  |

**Corporate Creators** 

| Publication Details    |                                                                                         |
|------------------------|-----------------------------------------------------------------------------------------|
| ★ Status:              | <ul> <li>Published</li> <li>In Press</li> <li>Submitted</li> <li>Unpublished</li> </ul> |
| Institution:           |                                                                                         |
| Department:            |                                                                                         |
| Place of Publication:  |                                                                                         |
| 🗡 Publisher:           |                                                                                         |
| Identification Number: |                                                                                         |
| Number of Pages:       |                                                                                         |
| Date:                  | Year: Month: Unspecified 🗾 Day: ? 💌                                                     |
|                        |                                                                                         |

| <b>*</b> Presentation Type |                                                                      |  |
|----------------------------|----------------------------------------------------------------------|--|
|                            | C Paper<br>C Lecture<br>C Speech<br>C Poster<br>C Keynote<br>C Other |  |

| Family Na | me Given Name / Initials   | Email                                                                                                    |                                                                                             |
|-----------|----------------------------|----------------------------------------------------------------------------------------------------|---------------------------------------------------------------------------------------------|
| 1. wqwqw  | wq                         |                                                                                                    |                                                                                             |
| 2.        |                            |                                                                                                    |                                                                                             |
| 3.        |                            |                                                                                                    |                                                                                             |
| 4.        |                            |                                                                                                    |                                                                                             |
|           | 1. wqwqw<br>2.<br>3.<br>4. | Image: second second | Participantie         Over Name / modes         Email           1.         WqWqW         Wq |

**Corporate Creators** 

.

| Event Details      |                                       |
|--------------------|---------------------------------------|
| ★ Event Title:     |                                       |
| ★ Event Type:      | C Conference<br>C Workshop<br>C Other |
| Event Location:    |                                       |
| Event Dates:       |                                       |
| 🗄 Contact Email Ad | Idress                                |
| References         |                                       |
| Uncontrolled Key   | ywords                                |

| Publication Details   |                                                                                                    |
|-----------------------|----------------------------------------------------------------------------------------------------|
| ★ Refereed:           | <ul> <li>Yes, this version has been refereed.</li> <li>No, this version has not been refereed.</li> </ul> |
| ★ Status:             | <ul> <li>Published</li> <li>In Press</li> <li>Submitted</li> <li>Unpublished</li> </ul>                   |
| Date:                 | Year: Month: Unspecified 💌 Day: ? 💌                                                                       |
| Date Type:            | <ul> <li>UNSPECIFIED</li> <li>Publication</li> <li>Submission</li> <li>Completion</li> </ul>              |
| Place of Publication: |                                                                                                    |
| ★ Publisher:          |                                                                                                    |
| Number of Pages:      |                                                                                                    |
| Series Name:          |                                                                                                    |

|                           |                      | C Masters                   |       |  |
|---------------------------|----------------------|-----------------------------|-------|--|
|                           |                      | O PhD                       |       |  |
|                           |                      | C EngD                      |       |  |
|                           |                      | C Undergraduate             |       |  |
| reators                   |                      |                             |       |  |
| reators                   | Family Name          | Given Hame / Initials       | Email |  |
| reators<br>1.             | Family Name<br>WqWqW | Given Name / Initials<br>WQ | Email |  |
| reators<br>1.<br>2.       | Family Name<br>wqwqw | Given Name / Initials       | Email |  |
| reators<br>1.<br>2.<br>3. | Family Name<br>wqwqw | Given Name / Initials       | Email |  |

| ★ Status:        | C Publishe<br>C In Press<br>C Submitte<br>C Unpublis | ed<br>ed<br>shed                                                                                                |               |                        |
|------------------|------------------------------------------------------|----------------------------------------------------------------------------------------------------|---------------|------------------------|
| ★ Date:          | Year:                                                | Month:                                                                                                    | Unspecified 💌 | Day: ? 💌               |
| ★ Date Type:     | C Publicat<br>C Submiss<br>C Complet                 | ion<br>sion<br>tion                                                                                             |               |                        |
| Official URL:    |                                                      |                                                                                                    |               |                        |
| ★ Institution:   |                                                      |                                                                                                    |               |                        |
| ★ Department:    |                                                      |                                                                                                    |               |                        |
| Number of Pages: |                                                      |                                                                                                    |               |                        |
| Related URLs:    |                                                      | ı                                                                                                    | IRL           | URL Type<br>UNSPECIFIE |
|                  |                                                      | The second second second second second second second second second second second second second second second se |               |                        |

| ublication Details |                                                                                              |               |
|--------------------|----------------------------------------------------------------------------------------------|---------------|
| ★ Status:          | <ul> <li>Published</li> <li>In Press</li> <li>Submitted</li> <li>Unpublished</li> </ul>      |               |
| Copyright Holders: | 1. More input rows                                                                           | 5             |
| Publisher:         |                                                                                              |               |
| Date:              | Year: Month: Unspecified 🗾 Day: ? 💌                                                          |               |
| Date Type:         | <ul> <li>UNSPECIFIED</li> <li>Publication</li> <li>Submission</li> <li>Completion</li> </ul> |               |
| Official URL:      |                                                                                              |               |
| Related URLs:      | URL URL TA                                                                                   | npe<br>FIED 📩 |

| Pedagogic Details |                                                                                                    |
|-------------------|----------------------------------------------------------------------------------------------------|
| Pedagogic Type:   | UNSPECIFIED<br>Presentation<br>Activity<br>Case<br>Enquiry<br>Problem<br>Collaboration<br>Communication |
| Completion Time:  |                                                                                                    |
| Task Purpose:     |                                                                                                    |

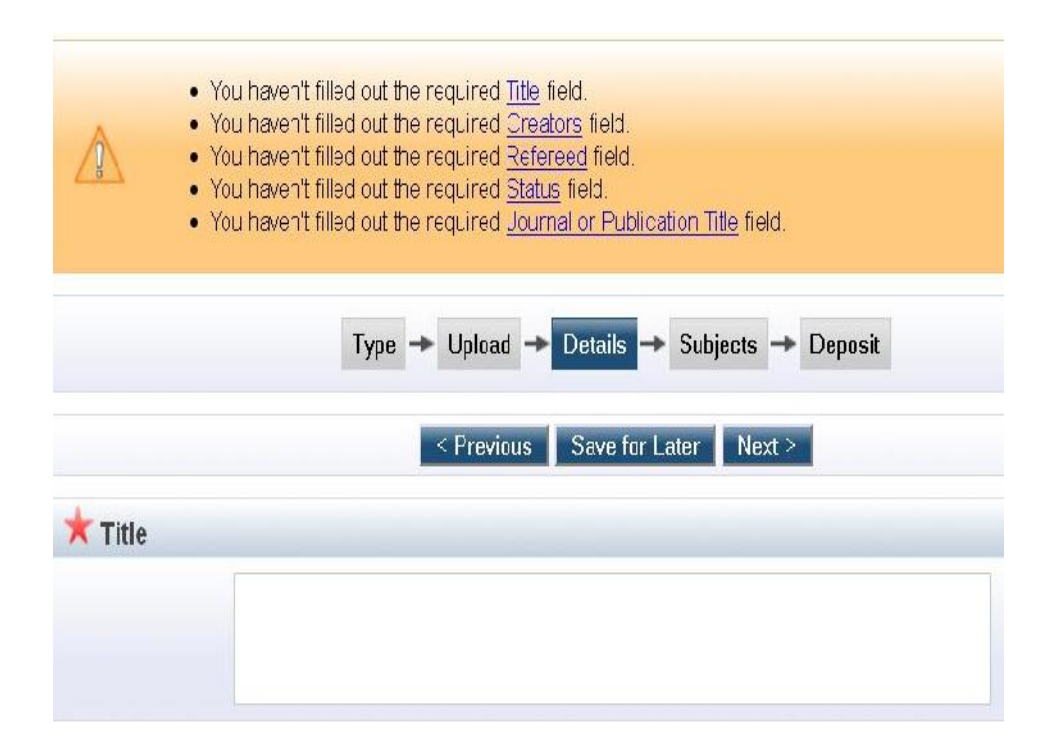

| Type → Upload → Details → Subjects → Deposit                                                                                                    |  |
|----------------------------------------------------------------------------------------------------|--|
| < Previous Save for Later Next >                                                                                                    |  |
| ★ Subjects                                                                                                    |  |
| Search for subject: Search Clear                                                                                                    |  |
| <ul> <li>A General Works</li> <li>B Philosophy. Psychology. Religion</li> <li>C Auxiliary Sciences of History</li> <li>D History General and Old World</li> <li>E History America</li> <li>F History Lnited States, Canada, Latin America</li> <li>G Geography. Anthropology. Recreation</li> <li>H Social Sciences</li> <li>J Political Science</li> <li>K Law</li> <li>L Education</li> <li>M Music and Books or Music</li> <li>N Fine Arts</li> <li>P Language and Literature</li> <li>Q Science</li> <li>R Medicine</li> </ul> |  |

| H S Agriculture                                                |  |
|----------------------------------------------------------------|--|
| T Technology                                                   |  |
| Add                                                            |  |
| 🛨 T Technology (General)                                       |  |
| Add TA Engineering (General). Civil engineering (General)      |  |
| Add TC Hydraulic engineering. Ocean engineering                |  |
| Add TD Environmental technology. Sanitary engineering          |  |
| TE Highway engineering. Roads and pavements                    |  |
| Add TF Railroad engineering and operation                      |  |
| Add TG Bridge engineering                                      |  |
| Add TH Building construction                                   |  |
| Add TJ Mechanical engineering and machinery                    |  |
| Add TK Electrical engineering. Electronics Nuclear engineering |  |
| Add TL Motor vehicles. Aeronautics. Astronautics               |  |
| Add TN Mining engineering. Metallurgy                          |  |
| Add TP Chemical technology                                     |  |
| Add TR Photography                                             |  |
| Add TS Manufactures                                            |  |
| Add TT Handicrafts Arts and crafts                             |  |
| Add TX Home economics                                          |  |
| 🔠 U Military Science                                           |  |
| 🛨 V Naval Science                                              |  |
| 🗧 Z Bibliography. Library Science. Information Resources       |  |
| Add Z004 Books. Writing. Paleography                           |  |

| You are both <u>a depositor</u> and <u>an editor</u> of this item. This is a depositor screen. |
|------------------------------------------------------------------------------------------------|
| Type → Upload → Details → Subjects → Deposit                                                   |
| < Previous Save for Later Next >                                                               |
| ★ Subjects                                                                                     |
| Remove TA Engineering (General) Civil engineering (General)                                    |
| Remove Z719 Libraries (General)                                                                |
| Search for subject: Search Clear                                                               |
| 🖶 A General Works                                                                              |
| 🗄 B Philosophy. Psychology. Religion                                                           |
| 🔁 C Auxiliary Sciences of History                                                              |
| D History General and Old World                                                                |
| 🗄 E History America                                                                            |
| 🚹 F History United States, Canada, Latin America                                               |
| G Geography. Anthropology. Recreation                                                          |
|                                                                                                |
| J Political Science                                                                            |

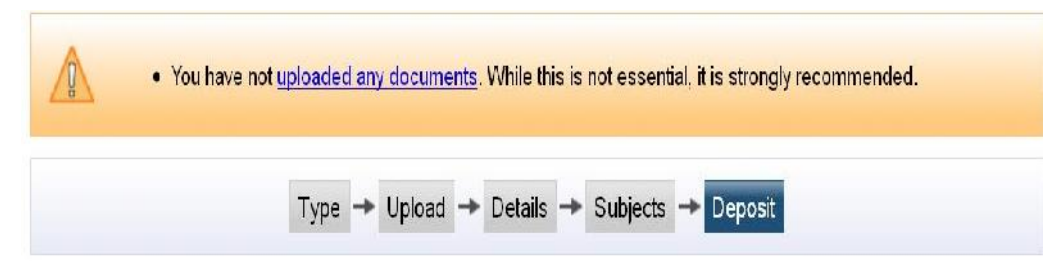

For work being deposited by its own author: In self-archiving this collection of files and associated bibliographic metadata, I grant Diponegoro University | Institutional Repository (UNDIP-IR) the right to store them and to make them permanently available publicly for free on-line. I declare that this material is my own intellectual property and I understand that Diponegoro University | Institutional Repository (UNDIP-IR) does not assume any responsibility if there is any breach of copyright in distributing these files or metadata. (All authors are urged to prominently assert their copyright on the title page of their work.)

For work being deposited by someone other than its author: I hereby declare that the collection of files and associated bibliographic metadata that I am archiving at Diponegoro University | Institutional Repository (UNDIP-IR)) is in the public domain. If this is not the case, I accept full responsibility for any breach of copyright that distributing these files or metadata may entail.

Clicking on the deposit button indicates your agreement to these terms.

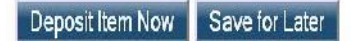

### Editor View of Item: asas

### You are both a depositor and an editor of this item. This is an editor screen.

| Your iter | n will not appear on the                          | public website until                        | it has been che                     | ecked by an ec                  | litor.                                     |   |
|-----------|---------------------------------------------------|---------------------------------------------|-------------------------------------|---------------------------------|--------------------------------------------|---|
|           |                                                   |                                             |                                     |                                 |                                            |   |
|           |                                                   |                                             |                                     |                                 |                                            |   |
| т         | his item is in review. It v                       | will not appear in the                      | repository until                    | lit has been ap                 | proved by an editor                        |   |
| Т         | his item is in review. It v<br>Move to Repository | will not appear in the<br>Destroy item (wit | repository until<br>n notification) | l it has been ap<br>Return item | proved by an editor<br>(with notification) | l |

#### The Importance Of End-User Analysis In New Information System Adapters: Lessons Learned From Practice

Arnaldo Marulitua, Siraga and Elisa Margareth, Siberari (2012) The Importance Of End-User Analysis In New Information System Adepters: Lessons Learned From Practice, proceedings intl contintormation system business competitiveness. ISSN 978-979-097-198-1

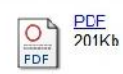

### Abstract

The implementation of Information System (IS) in new4S adapters can remain unused even when they developed property. The previous research shows that the unsuccessful IS utilization problem primarily related to behavioral issues rather than technical issues. The behavioral issues should be addressed in the stakeholder analysis, an activity in the inception phase of requirement engineering. End-users of an IS are one of the focuses in stakeholder analysis. We studied the correlation of the end-user analysis in new4S adapters with the successful ress of IS utilization. We conducted a qualitative studied on 20 IS development projects. The findings show strong correlation of the end-user behavior and the IS adoption. We suggest the end-user analysis is necessary for the IS development project in new-S adapters. We concluded that it is recommended to formally get the end-user commitment before starting the IS development process. Keyword : Information System, end-user analysis, new-IS adapters, erd-user commitment

ь т

1000

| Subjects:      | Q Science > QA Mathematics > QA75 Electronic computers. Computer science |           |
|----------------|--------------------------------------------------------------------------|-----------|
| Divisions:     |                                                                          |           |
| ID Code:       | 36124                                                                    |           |
| Deposited By:  | Mr Musa MSI                                                              | Klik unti |
| Deposited On:  | 17 Sep 2012 15:24                                                        |           |
| Last Modified: | 17 Sep 2012 15:24                                                        | ealt iter |